## Handling Lost Backup Code

If you have lost both your two factor token (ie. phone) and the backup code, this article explains how to restore admin access.

1. Access the WHMCS MySQL database using your preferred method. This could be via the server's command line or a GUI such as phpmyadmin.

2. Click the SQL tab:

| phpMuAdmin                   | ←   | 🗊 Server: loo  | alhost 330    | 6 » 🇊 Database | : v71whr | ncs_si | upport    |                            |           |           |        |        |                                    |      |           |           |          |          |
|------------------------------|-----|----------------|---------------|----------------|----------|--------|-----------|----------------------------|-----------|-----------|--------|--------|------------------------------------|------|-----------|-----------|----------|----------|
| <u>∧</u> 🗟 🕑 🖉 🤤             | И   | Structure      | SQL           | Search         | . (      | Juery  | 🖪 Ехро    | rt 📑                       | Import    | 🥜 Open    | ations | Rout   | ines                               | ۲    | Events    | 26 Trig   | gers     |          |
| (Recent tables) •            | 100 | Table 🔺        |               |                | Action   |        |           |                            |           |           |        | Rows ( | 🛛 Тур                              | ре   | Collatio  | n         | Size     | Overhead |
|                              |     | mod_invoic     | od <b>a e</b> |                | Brow     | iise   | Structure | 🛚 Search                   | 📑 Insert  | 🚍 Empty   | 😑 Drop |        | ∘ My                               | ISAM | utf8_unio | ode_ci    | 1 KiB    | -        |
| v71whmcs_support             |     | mod_online     | nic           |                | Brow     | nse 🚽  | Structure | Search                     | 3 Insert  | 🚍 Empty   | 😑 Drop |        | ∘ My                               | ISAM | latin1_sv | vedish_ci | 2 KiB    | -        |
| filter items by name X       |     | tblaccounts    |               |                | Brov     | wse 🌗  | Structure | Search                     | 3 insert  | 🚍 Empty   | 😑 Drop |        | ∘ My                               | ISAM | utf8_unio | ode_ci    | 1 KiB    | -        |
| New involvedate              |     | tblactivitylog |               |                | Brow     | nse 🎝  | Structure | Search                     | 3 Insert  | Empty     | C Drop |        | 792 My                             | ISAM | utf8 unio | ode ci    | 81.6 KiB | -        |
| + mod_invoicedata            |     | tbladdonmo     | r<br>dules    |                | Brov     | //se ঝ | Structure | Search                     | a Insert  | Empty     |        |        | 2 My                               | ISAM | utf8 unio | ode ci    | 1.1 KiB  |          |
| + tblaccounts                |     | thladdons      |               |                | Bro      | NSO EL | Structure | a Search                   | 3. Insort | Empty     |        |        | 0 My                               | ISAM | utf8_unic | ode ci    | 1 KiB    |          |
| + tblactivitylog             |     | thisdepinion   |               |                | Dio.     |        |           | - Cearch                   | 2 Incod   | Tempty    |        |        | <ul> <li>my</li> <li>my</li> </ul> | ICAM | utto_unic | ode_cl    | 7.0.410  |          |
| +                            | -   | tbladminiog    |               |                | E Drov   | //se y | Structure | Search                     | 3 insert  | Emply     |        |        | 62 IVIY                            | ISAW | utro_unic | :ode_ci   | 7.0 KID  | -        |
| + tbladdons                  |     | tbladminper    | ms            |                | Brov     | wse 📝  | Structure | Search                     | 3 insert  | 🗮 Empty   | 😑 Drop |        | 219 My                             | ISAM | utf8_unio | :ode_ci   | 6.9 KiB  | -        |
| +                            |     | tbladminrole   | s             |                | 📰 Brov   | wse 🧎  | Structure | 🗟 Search                   | 📲 Insert  | 🚍 Empty   | 😑 Drop |        | з Му                               | ISAM | utf8_unio | :ode_ci   | 2.6 KiB  | -        |
| tbladminperms                |     | tbladmins      |               |                | 📑 Brow   | wse 📝  | Structure | 😵 Search                   | 3ª Insert | 🚍 Empty   | 😑 Drop |        | 1 My                               | ISAM | utf8_unio | ode_ci    | 3.9 KiB  | -        |
| +- tbladminroles             |     | tbladminsec    | urityquest    | ions           | Brov     | wse 📝  | Structure | Search                     | 34 Insert | 🚍 Empty   | 😑 Drop |        | € My                               | ISAM | utf8_unic | ode_ci    | 1 KiB    | -        |
| + tbladminsecurity questions |     | tblaffiliates  |               |                | Brow     | wse 🍞  | Structure | Search                     | 3 Insert  | 🚍 Empty   | 😑 Drop |        | ⊖ My                               | ISAM | utf8_unic | ode_ci    | 1 KiB    | -        |
| +                            |     | tblaffiliatesa | ccounts       |                | Brow     | wse ঝ  | Structure | <ul> <li>Search</li> </ul> | 3 Insert  | Empty     |        |        | 0 My                               | ISAM | utf8 unio | ode ci    | 1 KiB    | -        |
| +                            |     | thlaffiliatosh | istory        |                | Bro      | 100 E  | Structure | a Search                   | 3. Insort | Empty     |        |        | e Mv                               | ISAM | utf8_upic | ode ci    | 1 KiB    |          |
| +                            |     |                |               |                |          | - 20   |           | & Gearch                   | an insert | and Emply | Urop   |        | · my                               |      | uno_unic  | .oue_cr   | 1 110    |          |

## 3. Execute the following command:

```
UPDATE tbladmins SET authmodule = '' AND authdata = '' WHERE username =
'youradminusername';
```

Replace *youradminusername* with your actual WHMCS Administrator Username.

In this example the username is "admin".

| oho <mark>MuAdmin</mark>                                                                                                    | ← | Server:  | localh | iost:3306 » ( | 🛛 Data  | base:  | v71whm   | ncs_sup  | port » 🔝 Tab | le: tbla | dmins    |   |      |
|----------------------------------------------------------------------------------------------------|---|----------|--------|---------------|---------|--------|----------|----------|--------------|----------|----------|---|------|
| <u>∧</u> 🔒 🥹 🔍 😋                                                                                                    | E | Browse   | И      | Structure     |         | SQL    | ۹, ۹     | Search   | 📑 Inser      | t 🖬      | Export   | - | Impo |
| (Recent tables) 🔻                                                                                                    |   | Run SQL  | query  | /queries o    | n datab | ase v  | 71whm    | cs_supp  | oort: 😡      |          |          |   |      |
| <ul> <li>tblapplinks_log</li> <li>tblbannedemails</li> <li>tblbannedips</li> <li>tblbillableitems</li> <li>tblbundles</li> <li>tblcalendar</li> <li>tblcancelrequests</li> </ul> | • | 1 UPDATE | tbladm | nins SET aut≀ | nmodule | = '' / | AND auth | data = ' | ' WHERE user | name = ' | 'admin'; | ) |      |

- 4. Click "Go"
- 5. If done correctly you will see a success message like this:

| ohoMuAdmin           |   | ← 📑 Server                                | 🚅 Server: localhost:3306 » 🍘 Database: v71whmcs_support » 📷 Table: tbladmins |          |           |                |            |            |              |               |  |  |
|----------------------|---|-------------------------------------------|------------------------------------------------------------------------------|----------|-----------|----------------|------------|------------|--------------|---------------|--|--|
| <u>∧</u> 🗟 🥹 💿 ©     |   | Browse                                    | Structure                                                                    | 📄 SQL    | 4         | Search         | ≩i Insert  | 🖶 Export   | 📑 Import     | Je Operations |  |  |
| (Recent tables) *    |   | ✓ 1 row affected. (Query took 0.0007 sec) |                                                                              |          |           |                |            |            |              |               |  |  |
| 🖶 📰 tblapplinks_log  | 1 |                                           |                                                                              |          |           |                |            |            |              |               |  |  |
| tblbannedemails      |   | UPDATE t                                  | bladmins SET                                                                 | authmodu | e <u></u> | " <u>AND</u> a | authdata 🚊 | " WHERE us | sername 🚊 'a | admin'        |  |  |
| 🕂 📻 tblbillableitems |   |                                           |                                                                              |          |           |                |            |            |              |               |  |  |
| - tblbundles         |   |                                           |                                                                              |          |           |                |            |            |              |               |  |  |

Two Factor Authentication is now disabled for the administrator account specified, so you can now login without the token.